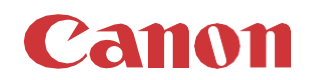

# パッチインストール手順「KB5055521」

#### 2025/05

本手順書では、Microsoft セキュリティ更新プログラム「KB5055521」をインストールする方法について説明します。

#### パッチ情報:

| パッチ名               | Patch_Remote_SHF087v4.0.0.oce        |
|--------------------|--------------------------------------|
| マイクロソフト社サポート技術情報番号 | KB5055661 (2025/4/8 サービススタックの更新;SSU) |
|                    | KB5055521 (2025/4/8 累積的な更新プログラム)     |

#### パッチ対象プリンター:

| モデル              | 対象バージョン  |
|------------------|----------|
| Océ PlotWave 750 | R1.4.1.0 |
| Océ PlotWave 900 | R2.4.1.0 |

プリンターに正しいバージョンと以前のセキュリティパッチがインストールされていることを確認します。この累積的な更新プログラ ムは以前のセキュリティパッチが含まれています。

プリンターに対象バージョンがインストールされていない場合、サービスにプリンターのアップグレードをご依頼ください(PW750 R1.3.1/PW900 R2.3.1 以下からのアップグレードは有償です)。本パッチを古いバージョンにインストールした場合、予期しな い問題が発生する可能性があります。

手順に使用しているスクリーンショットは PlotWave 750 ですが、PlotWave 750 と PlotWave 900 の手順は同じです。

# **重要**:

- 1. プリンターでホワイトリストが有効になっている場合は、セキュリティパッチをインストールする前に無効にする必要があります。
- 2. このパッチには以前のセキュリティパッチが含まれているため、それらを先にインストールする必要はありません。
- 3. 次のページの手順では、WebTools Express のシステム管理者のパスワードが必要です。デフォルトのパスワードは SysAdm ですが、変更される場合がありますのでご注意ください。

# WebTools によるパッチのインストール:

- パッチファイルをPCにダウンロードします。 <u>https://supportfiles.cpp.canon/TDS/Security/Win10/Patch\_Remote\_SHF087v4.0.0.oce</u> 注意:この Microsoft セキュリティアップデートは約 940MB です。 注意:ダウンロードしたファイルのファイル名は変更しないでください。
- PC の Web ブラウザを起動し、プリンターの URL を入力:します。
   http://<ホスト名\_または\_IP アドレス>

¬ホスト名\_または\_IP アドレス>にはプリンターの「ホスト名」または「IP アドレス」を入力します。
以下画面が現れます(以下画面は PW750 の参考例です。モデル・構成により表示画面が異なります。)

| Océ Express V                                                                                                    | /ebTools       |         |       |             |           | ヘルプ |
|----------------------------------------------------------------------------------------------------|----------------|---------|-------|-------------|-----------|-----|
| ジョブ                                                                                                    | スキャナ アカウンティン   | プリファレンス | テンプレー | ト 設定        | サポート      |     |
| i ここで新しいジョブを作                                                                                                    | 成し、進行状況を監視できます |         |       |             | イベントを表示する |     |
| Publisher Express                                                                                                    |                |         |       |             |           |     |
| 新しいジョ:                                                                                                    | プの作成           |         |       |             |           |     |
| ⇒ ラゴ - キュー     ☆     ☆     ☆     ☆     ☆     ☆     ☆     ☆     ☆     ☆     ☆     ☆     ☆     ☆     ☆     ☆     ☆     ☆     ☆     ☆     ☆     ☆     ☆     ☆     ☆     ☆     ☆     ☆     ☆     ☆     ☆     ☆     ☆     ☆     ☆     ☆     ☆     ☆     ☆     ☆     ☆     ☆     ☆     ☆     ☆     ☆     ☆     ☆     ☆     ☆     ☆     ☆     ☆     ☆     ☆     ☆     ☆     ☆     ☆     ☆     ☆     ☆     ☆     ☆     ☆     ☆     ☆     ☆     ☆     ☆     ☆     ☆     ☆     ☆     ☆     ☆     ☆     ☆     ☆     ☆     ☆     ☆     ☆     ☆     ☆     ☆     ☆     ☆     ☆     ☆     ☆     ☆     ☆     ☆     ☆     ☆     ☆     ☆     ☆     ☆     ☆     ☆     ☆     ☆     ☆     ☆     ☆     ☆     ☆     ☆     ☆     ☆     ☆     ☆     ☆     ☆     ☆     ☆     ☆     ☆     ☆     ☆     ☆     ☆     ☆     ☆     ☆     ☆     ☆     ☆     ☆     ☆     ☆     ☆     ☆     ☆     ☆     ☆     ☆     ☆     ☆     ☆     ☆     ☆     ☆     ☆     ☆     ☆     ☆     ☆     ☆     ☆     ☆     ☆     ☆     ☆     ☆     ☆     ☆     ☆     ☆     ☆     ☆     ☆     ☆     ☆     ☆     ☆     ☆     ☆     ☆     ☆     ☆     ☆     ☆     ☆     ☆     ☆     ☆     ☆     ☆     ☆     ☆     ☆     ☆     ☆     ☆     ☆     ☆     ☆     ☆     ☆     ☆     ☆     ☆     ☆     ☆     ☆     ☆     ☆     ☆     ☆     ☆     ☆     ☆     ☆     ☆     ☆     ☆     ☆     ☆     ☆     ☆     ☆     ☆     ☆     ☆     ☆     ☆     ☆     ☆     ☆     ☆     ☆     ☆     ☆     ☆     ☆     ☆     ☆     ☆     ☆     ☆     ☆     ☆     ☆     ☆     ☆     ☆     ☆     ☆     ☆     ☆     ☆     ☆     ☆     ☆     ☆     ☆     ☆     ☆     ☆     ☆     ☆     ☆     ☆     ☆     ☆     ☆     ☆     ☆     ☆     ☆     ☆     ☆     ☆     ☆     ☆     ☆     ☆     ☆     ☆     ☆     ☆     ☆     ☆     ☆     ☆     ☆     ☆     ☆     ☆     ☆     ☆     ☆     ☆     ☆     ☆     ☆     ☆     ☆     ☆     ☆     ☆     ☆     ☆     ☆     ☆     ☆     ☆     ☆     ☆     ☆     ☆     ☆     ☆     ☆     ☆     ☆     ☆     ☆     ☆     ☆     ☆     ☆     ☆     ☆     ☆     ☆     ☆     ☆     ☆     ☆     ☆     ☆     ☆     ☆     ☆     ☆     ☆     ☆     ☆     ☆     ☆     ☆     ☆     ☆ | またて削除          |         |       | Smart Inbox | E         | ×   |

3. 本パッチのインストールは、ホワイトリストが無効になっている場合のみ可能です。

ホワイトリストの状態を確認:「設定」をクリックし、「接続」をクリックします。

| ジョブ | スキャナ アカウンティン                             | プリファレンス | テンプ | 1 <mark>0-</mark> 1- |      | 設定    |    | サポート        |  |
|-----|------------------------------------------|---------|-----|----------------------|------|-------|----|-------------|--|
|     | an an an an an an an an an an an an an a |         | 概要  | 接続                   | スキャン | ンの保存先 | ペン | リモート セキュリティ |  |

#### 「ホワイトリスト登録設定」までスクロールします。

| ホワイトリスト登録設定   |    | ⊘編集 |
|---------------|----|-----|
| 設定            | 値  |     |
| 不正な設定変更を阻止します | 無効 |     |

この設定が「無効」になっている場合は、手順4へ進みます。

この設定が「有効」になっている場合は、初めに「無効」に変更する必要があります。

システム管理者としてログオンする必要があります(初期パスワードはユーザーマニュアル参照)。

「チェック」を外し(アンチェック)、「OK」をクリックします。

| 不正な設定変更を阻 | 目止します                                                                                                    |
|-----------|----------------------------------------------------------------------------------------------------|
|           | ソフトウェアの脅威からプリンタを保護するために、認可済みのこの機能を有効にします。ホワイトリスト登録技術に基づき、信頼できるソフトウェアの一覧により、不正なプログラムのプリンタ上での実行が防止されています。<br>有効にするには最長で 30 分かかることがあります。<br>デフォルト: 無効<br>不正な設定変更を阻止します |
|           | OK キャンセル                                                                                                    |

プリンターの再起動を促すメッセージが表示されます。 「いますぐ再起動」を選択し、「OK」をクリックします。 **重要:ホワイトリストを完全に解除するには、2 回の再起動が必要です。** 

| 再起動が必要です |                                                        |
|----------|--------------------------------------------------------|
|          | 変更を有効にするには、再起動する必要があります。いますぐ再起動するか、後で再起<br>度することができます。 |
|          | ОК                                                     |

プリンターが印刷できる状態であれば、もう一度再起動します。これを行うには、Express WebTools にアクセスします(手順2を参照)。

「サポート」をクリックし、次に右上の電源アイコンの横にある「シャットダウン」をクリックします。

システム管理者としてログオンし、次の画面が表示されます。

| Océ Expre                                            | ss WebTool                          | S                                |              |             |            |            | ミモバイル 🤰 ログ      | アウト ヘルプ   |
|------------------------------------------------------|-------------------------------------|----------------------------------|--------------|-------------|------------|------------|-----------------|-----------|
| ジョブ                                                  | スキャナ アカウンティン                        | プリファレンス                          | テンプレート       | 200         |            | tt         | K               |           |
|                                                      |                                     | バージョン                            | レ情報 カウンタ履歴   | 用紙          | 更新         | ライセンス      | Remote Service  | Audit log |
| <u>i</u> このシステムは                                     | に関する一般情報。最新のド                       | ライバおよびソフトウェ                      | ア バージョンについては | http://down | loads.oce. | com/ を参照して | <ださい。<br>シャット ダ | ウン 🅲      |
| バージョン                                                | 青報                                  |                                  |              |             |            |            |                 |           |
| Océ PlotW<br>Océ PlotW<br>ダウンロー<br>アイテム<br>Quick Res |                                     | システムを再起動ま<br>○ シャット ダウン<br>④ 再起動 | たはシャット ダウント  | します。        |            |            | を生              | 成します。     |
| 合まれるう<br>This product                                | t is secured by McAfee <sup>™</sup> | se .                             |              |             |            | 01         | < キャンセル<br>び Ma | :Afee     |
| ▽ すべてのラ                                              | イセンスを表示                             |                                  |              |             |            |            |                 |           |

4. 「サポート」タブをクリックし、次に「更新」をクリックするとログイン画面が現れます。

ユーザー名で「**システム管理者**」を選択し、**パスワード**を入力します(初期パ スワードはユーザーマニュアル参照)。 「**ログイン**」をクリックします。

| ジョブ | スキャナ アカウンティン | プリファレンス | テンプレート    | 設定 | 2  | サオ    | <b>!</b> −ト    |           |
|-----|--------------|---------|-----------|----|----|-------|----------------|-----------|
|     | di da        | バージョン   | 情報 カウンタ履歴 | 用紙 | 更新 | ライセンス | Remote Service | Audit log |

| Océ Expres | s WebTo | ools | océ |
|------------|---------|------|-----|
| 11.29-1    | キャンセル   | ログイン |     |

# 「Océ リモート パッチ」画面が現れます。

| Océ Ex             | cé Express WebTools           |         |           |                     |          |                |                |           |
|--------------------|-------------------------------|---------|-----------|---------------------|----------|----------------|----------------|-----------|
| 993)               | ブ スキャナアカウンティン                 | プリファレンス | テンプレート    | 設定                  |          | tt.            | 1-h            |           |
|                    | di i                          | バージョン帽  | 「報 カウンタ履歴 | 用紙                  | 更新       | ライセンス          | Remote Service | Audit log |
| i <sup>Oce i</sup> | Jモートパッチ<br>ジョン情報              |         |           |                     |          |                |                |           |
| シス                 | テム                            |         | ) ?       | (ージョン               |          |                |                |           |
| Océ<br>Oper        | PlotWave 750<br>rating system |         | 1.<br>M   | 4.1<br>icrosoft Wir | ndows 1( | D LTSB 1607 X8 | 16             |           |

5. 「OS パッチ」項目右側の「インストール」をクリックすると、確認画面が現れます。「OK」をクリックします。

| OS パッチのインス | トール                             |          |
|------------|---------------------------------|----------|
|            | このウィザードでは、パッチのインストールについてご案内します。 |          |
|            |                                 | OK キャンセル |

# 以下画面が現れます。「参照」をクリックしダウンロード済みのパッチファイルを選択後、「OK」をクリックします。

| OS パッチのインストール |                                                                                                    |  |          |
|---------------|----------------------------------------------------------------------------------------------------|--|----------|
|               | http://global.oce.com/Support からダウンロードしたファイルまたは、Océ ベンダーから入手した<br>CD-ROM に収録されたファイルを選択します。<br>ファイル名は「Patch_Remote_」で始まり、「.oce」で終わります。<br>例:Patch_Remote_ColorWave650v1.oce |  |          |
|               | ソフトウェア バッケージ (*.oce):                                                                                                    |  | 参照       |
|               |                                                                                                    |  | OK キャンセル |

#### 6. 確認画面で「OK」をクリックします。

| OS パッチのインストール |                                                                                                    |  |
|---------------|----------------------------------------------------------------------------------------------------|--|
|               | バッチのインストール準備ができました。                                                                                                    |  |
|               | 警告!パッチのインストールにより、システム データおよびプリンタの動作に影響が生じる場合があ<br>ります。<br>パッチのインストール中は、約 10 分間アプリケーションを使用できなくなります。この時間の経過<br>後、パッチのインストール結果について通知されます。 |  |
|               | OK         キャンセル                                                                                                    |  |

#### 再度確認画面が現れるので「OK」をクリックします。

| OS パッチのインストール |                                                                                            |  |
|---------------|--------------------------------------------------------------------------------------------|--|
|               | OS パッチのインストール<br>パッチのインストール中はシステムを使用できなくなります。インストールの完了後、システムが自<br>動的に再起動され、再び使用できるようになります。 |  |
|               | パッチのインストール中は、約 10 分間このアプリケーションを使用できなくなります。この時間の経<br>過後、パッチのインストール結果について通知されます。             |  |
|               | OK                                                                                         |  |

プロダクトあるいは状況により、以下画面が現れます。

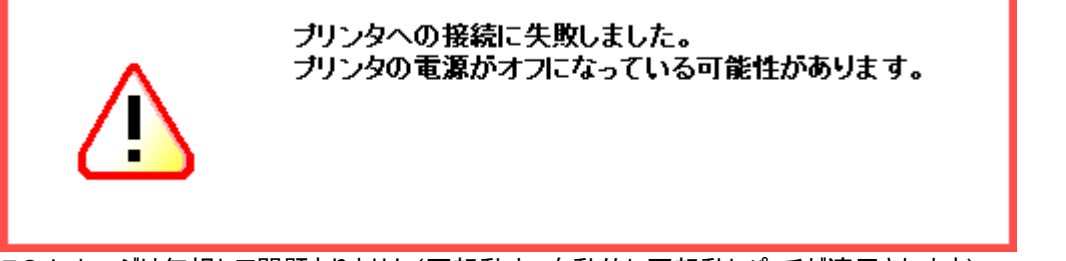

このメッセージは無視して問題ありません(再起動中:自動的に再起動しパッチが適用されます)。 このパッチのインストールには約 30 分かかります(したがって、上記のスクリーンショットにある 10 分ではありません)。

7. 再起動後、手順4を実行し、パッチのインストール結果を確認します。

※パッチインストール結果:(以下画面は成功例です。パッチにより表示内容が異なります。)

正常にインストールされた最新パッチの説明:

Wed 04/23/2025 9:48:23.98 Patch SHF087 v4.0.0 (30): April 8, 2025 - KB5055521 (OS Build 14393.7969)

Wed Apr 23 09:48:21 CEST 2025 における前回の実行ステータス: 成功

コントローラに前回適用されたパッチのログを開きます

※ステータスが待機中の場合、追加で再起動を行います。

8. ホワイトリストが有効であった場合、再度有効にする必要があります。手順3を参照してください。 ディスクのフィンガープリントを更新する必要があるため、ホワイトリストを再度有効にした後、1時間待つ必要があることに 注意してください。1時間後、プリンターを再起動すると、ホワイトリストが再び完全に動作するようになります。 ホワイトリストがビジー状態でもシステムは使用できますが、システムの応答性が低下する可能性があります。

9. 注意:

パッチのインストールが失敗する場合があります。Express WebTools は「成功」ではなく「失敗」を報告します。その場合は、プリンターを再起動してインストール手順を再度実行する必要があります。

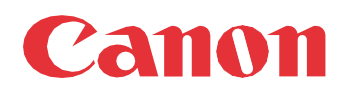

Canon Inc. canon.com

Canon U.S.A., Inc. usa.canon.com

Canon Canada Inc.

Canon Europe Ltd

Canon Latin America Inc. cla.canon.com

Canon Production Printing Australia Pty. Ltd. anz.cpp.canon

Canon China Co., Ltd.

Canon Singapore Pte. Ltd. sg.canon

Canon Hongkong Co., Ltd. hk.canon